# CARE NETWORK

## PROVIDER DIRECTORY How to Search for a **Caregiver**

#### Search for a Caregiver

(figure 2).

week (figure 3).

 On the Provider Directory homepage, enter the zipcode and desired search radius, then click or tap the "Search" icon (figure 1). If your search results in too many caregivers, try lowering your search radius.

2. Complete the **CAPTCHA** at the bottom of the screen to continue

**3.** Use the ellipses to narrow your search results based on the days the caregiver is available and the number of hours they are available each

4. Once you find a caregiver that meets your search criteria, click or tap

"View Profile" for additional caregiver information (figure 4).

- Find Caregivers in your local area<sup>(?)</sup>
  Zipcode\*
  Distance (miles)\*
  Select
  - Figure 1: Search for caregivers
  - I'm not a robot

Figure 2: CAPTCHA

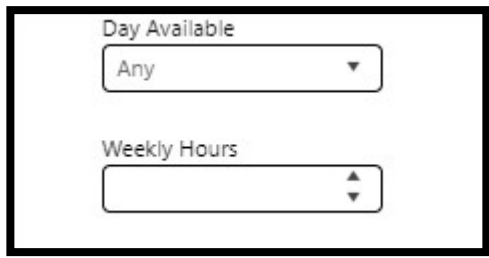

Figure 3: Additional Search Criteria

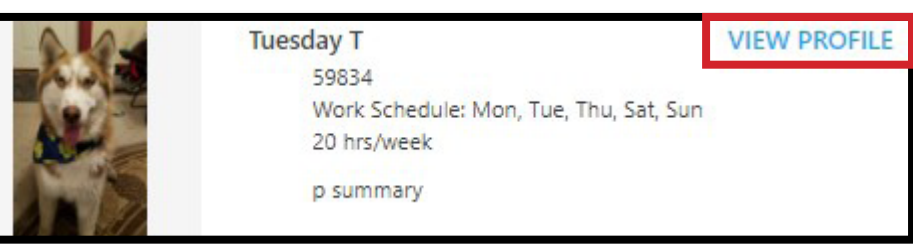

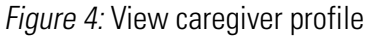

### Search for a Caregiver (cont'd)

- **5.** The **profile page** provides additional details about the caregiver (**figure 5**).
- To contact a specific caregiver, click or tap "Send Message" on their profile page (figures 5, 6).
- In the popup window, compose your message, enter your email address, then click or tap "Send Message" (figure 7).

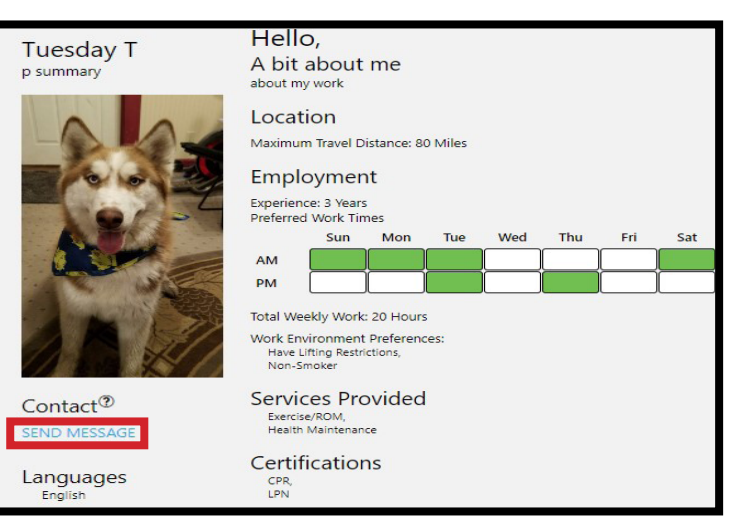

#### *Figure 5:* Caregiver profile page

| and h<br>mess | a brief message expressing y<br>nit the Send Message button. T<br>age with your email address to | our interest. Enter y<br>The provider direct<br>o the recipient. | your email address<br>ory will send this | SEND MESSAG             |
|---------------|--------------------------------------------------------------------------------------------------|------------------------------------------------------------------|------------------------------------------|-------------------------|
|               | Message *                                                                                        |                                                                  |                                          | Figure 6: Contact carec |
|               |                                                                                                  |                                                                  |                                          | riguro o. contact careg |
|               |                                                                                                  |                                                                  |                                          |                         |
|               |                                                                                                  |                                                                  |                                          |                         |
|               |                                                                                                  |                                                                  | 5 / 500                                  |                         |
|               | Email *                                                                                          |                                                                  |                                          |                         |
|               | cg@gmail.com                                                                                     |                                                                  |                                          |                         |
|               |                                                                                                  |                                                                  |                                          |                         |
|               |                                                                                                  | Cancel                                                           | Send Message                             |                         |

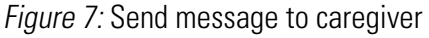

- **8.** An automated email will be sent to the caregiver letting them know you are interested in working with them. *Please note that Consumer Direct Care Network has no control over whether a caregiver responds or not.*
- 9. If the caregiver is interested in working with you, they will contact you via the email address you previously provided.
- **10.** Recruiting is an ongoing responsibility for every client. Be sure to check the provider directory regularly for new caregivers.